## Stappenplan voor het samenstellen van mijn groep van dit schooljaar

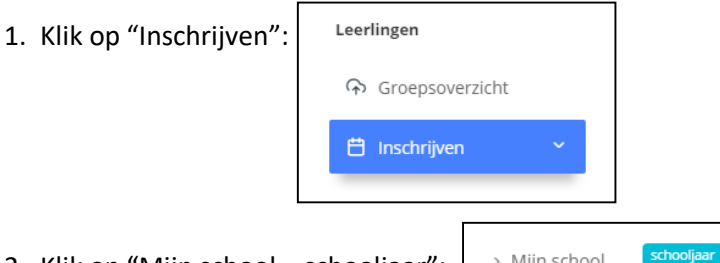

- Klik op "Mijn school schooljaar": → Mijn school schooljaar
  Hier staan de leerlingen die het afgelopen schooljaar in dit leerjaar zaten en de leerlingen die hoogstwaarschijnlijk dit jaar in dit leerjaar zitten.
- 3. Selecteer uit deze groep leerlingen de leerlingen die dit jaar bij u in de groep zitten. Na de selectie zijn de geselecteerde leerlingen van de lijst, "namen en aantal geselecteerd", onderaan op het scherm te zien. **Controleer of deze gegevens juist zijn voordat u op de "Inschrijven-knop" drukt**.

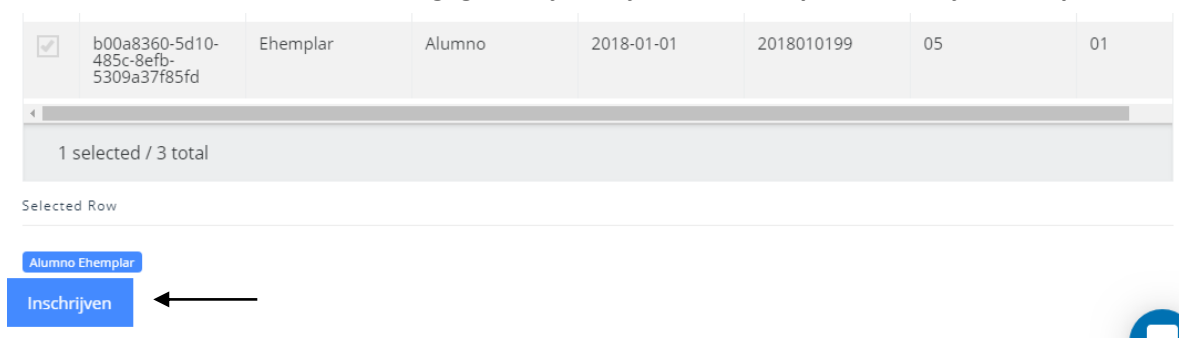

De leerlingen komen nu automatisch in uw groepsoverzicht te staan.

- 4. Klik op "Groepsoverzicht" om te controleren of uw groep compleet is.
- 5. Indien uw groep niet compleet is dan kan dit verschillende redenen hebben:

  - u hebt een nieuwe leerling van een andere school → volg het stappenplan "Wat te doen bij een nieuwe leerling van een andere school" (zie hieronder)
  - u hebt een nieuwe leerling vanuit het buitenland → volg het stappenplan "Wat te doen bij een nieuwe leerling vanuit het buitenland" (zie onderaan de pagina)
- 6. Mocht u problemen ondervinden tijdens het samenstellen van uw groep, dan kunt u contact opnemen met het ETE via een e-mail naar elke.devries@ete.cw of via Whatsapp: 678-0165.

## Wat te doen bij een nieuwe leerling van een andere school?

- 1. Klik op "Een school": > Een school schooljaar
- Kies het schoolbestuur en de school waar de leerling vorig jaar op zat en klik op "Tonen".
  U ziet nu de leerlingen die vorig jaar in dit leerjaar zaten en de leerlingen die hoogstwaarschijnlijk nu in dit leerjaar zitten.
- 3. Selecteer uit deze groep leerlingen de leerling die dit jaar bij u in de groep is gekomen.

## Wat te doen bij een nieuwe leerling vanuit het buitenland?

- 1. Geef aan het ETE door dat u een nieuwe leerling heeft vanuit het buitenland.
- 3. Geef de volgende leerlinggegevens door:
  - voornaam + achternaam
  - geboortedatum (het liefst het complete ID-nummer)
- 4. Het ETE zal de nieuwe leerling toevoegen aan uw groep.

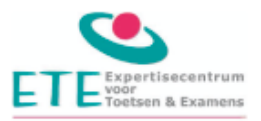